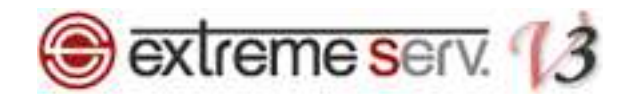

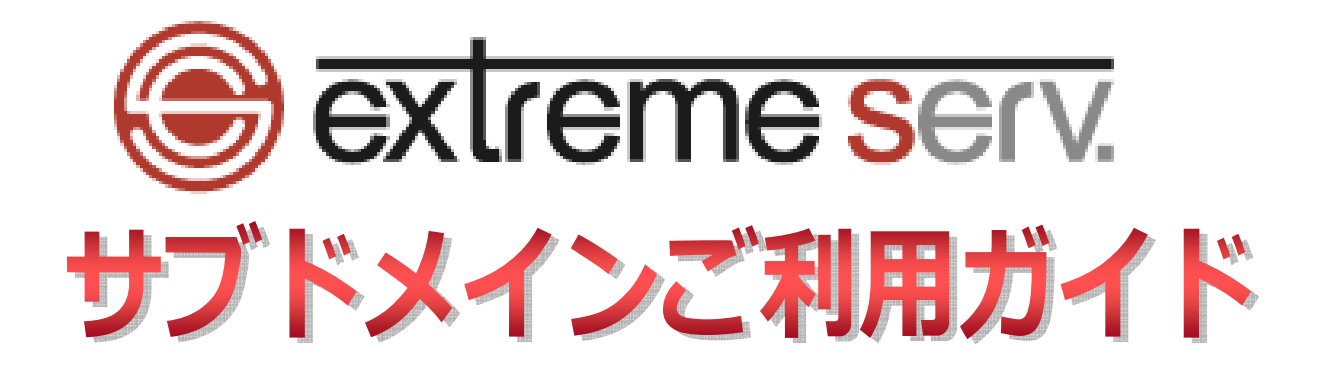

Ver.1

copyright(c) Digital-Effect Network CO.,LTD. All rights reserved.

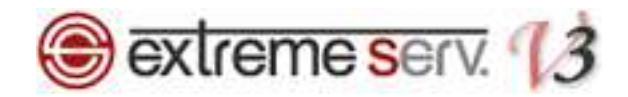

# 目次

| 第1章 | はじめに                     | 3 |
|-----|--------------------------|---|
| 第2章 | サブドメインを設定する              | 3 |
| 第3章 | コントロールパネルでファイルを設置する      | 6 |
| 第4章 | サブドメインを別のページに転送させる       | 7 |
| 第5章 | サブドメイン用の FTP アカウントを作成する1 | 0 |

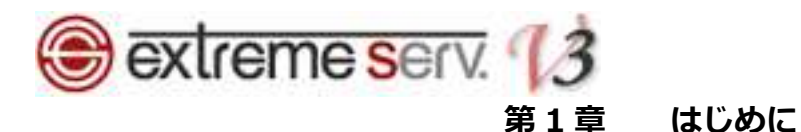

extremeserv.ではサブドメインをご利用いただけます。1 契約につき 10 件まで設定が可能です。ただし、サブドメインでメールアカウントを設定することはできません。また、サブドメイン作成後、反映にはしばらく時間がかかる場合があります。

第2章 サブドメインを設定する

1.

コントロールパネルにログインします。

コントロールパネル URL: https://cp03.extremeserv.net/cp

Parallels Business Automation

| Parallels Busines          | ss Automation - Control Panel |         |          |
|----------------------------|-------------------------------|---------|----------|
| [メールアドレス]フィールド<br>ます。      | にメールアドレスを、[パスワード]フィールドにパイワート? | 。 1. サイ | ンイン情報を入り |
| 次に、[サインイン]をクリッ:<br>メールアドレス |                               |         |          |
| パスワード                      |                               |         |          |
| インターフェース言語                 | ユーザのデフォルト 🔻                   |         | 2. クリック  |
|                            | パスワードをお忘れですか?                 |         |          |
|                            | サイン                           | 10      |          |
|                            |                               |         |          |
|                            |                               |         |          |
|                            |                               |         |          |
|                            |                               |         |          |
|                            |                               |         |          |
|                            |                               |         |          |
|                            |                               |         |          |
|                            |                               |         |          |
|                            |                               |         |          |
|                            |                               |         |          |
|                            |                               |         |          |
|                            |                               |         |          |
|                            |                               |         |          |
|                            |                               |         |          |
|                            |                               |         |          |

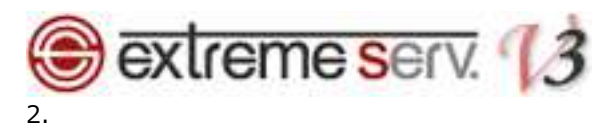

「ウェブサイトとドメイン」の「新しいサブドメインを追加」をクリックします。

| 察社力スタマー<br>Panel 契約<br>2000 Vin                                                                                                    | サ <b>ボート (アカウントID: 8) 🥫</b> ログアウト<br>Plan (denet.support) ID: 78 🔻 |
|----------------------------------------------------------------------------------------------------|--------------------------------------------------------------------|
| ウェブサイトとドメイン アブリケーション 統計 メール ユーザ ファイル セットアップ アカウント                                                                                                    | ヘルブおよびサポート                                                         |
| ウェブサイトとドメイン                                                                                                    |                                                                    |
| ウェブサイトの設定と管理を行います。アガウントで複数の契約を使用している場合、画面上端で契約を選択すると、ある契約から他の契約に切り替えることができます。                                                                                                    | リソース利用 🔗<br>ディスクスペース: 0%                                           |
|                                                                                                    | 5 GB 中、1.2 MB 夜用<br>トラフィック: 0%                                     |
| <i>2<sup>5</sup><sup>−</sup>2<sup>−−2</sup></i> 2 <sup>4</sup> <sup>−</sup> 2 <sup>−</sup> 1. <i>2</i> <sup>−</sup> <i>U</i> <sup>3</sup> 2 <sup>4</sup> 2 <sup>−</sup> <i>U</i> <sup>3</sup> 2 <sup>4</sup> 2 <sup>−</sup> <i>U</i> <sup>3</sup> 2 <sup>−</sup> <i>U</i> <sup>3</sup> 2 <sup>4</sup> 2 <sup>−</sup> <i>U</i> <sup>3</sup> 2 <sup>4</sup> 2 <sup>−</sup> <i>U</i> <sup>3</sup> 2 <sup>4</sup> 2 <sup>−</sup> <i>U</i> <sup>3</sup> 2 <sup>4</sup> 2 <sup>−</sup> <i>U</i> <sup>3</sup> 2 <sup>−</sup> <i>U</i> <sup>3</sup> 2 <sup>4</sup> 2 <sup>−</sup> <i>U</i> <sup>3</sup> 2 <sup>4</sup> 2 <sup>−</sup> <i>U</i> <sup>3</sup> 2 <sup>−</sup> <i>U</i> <sup>3</sup> 2 <sup>−</sup> 2 | 100 GB/月 中、0.5 MB/月 使用<br><u>统計情報を注意加表示</u>                        |
| 新いいドメイン右追加 新いいサブドメイン右追加 ? 、                                                                                                    | 注目のアプリケーション<br>人気のウェブアプリケーションをお訪しく<br>ださい、「のプロモーションをお訪しく           |
| Genet.support         ホスティング設定           ウェブサイトの場所:         httpdoss/         IP アドレス:180.147.250.159         システムユーザ:zdenetsu1048sup           豪 既 電ブレビュー 一時停止         無効化                                                                                                    | WordPress                                                          |
| ファイルマネージェ         サイトを開く         ジェータベース         新規データベースを追加                                                                                                    | リストを完全表示                                                           |
| ウェブサイトスクリブティングとセ のか PHP 設定     キュリティ     キュリティ     キュリティ     マエブサーバ設定     マエブサーバ設定     マークロン:5.3                                                                                                    |                                                                    |
|                                                                                                    |                                                                    |
| 2-17統計 P2-7統計 P1-17-7保護する                                                                                                    |                                                                    |

# 3.

「新しいサブドメインを追加する」が表示されましたら、下記を入力後、「OK」をクリックします。

- ・サブドメイン名:サブドメインを入力します。下記では例として「customersupport」と入力しています。
- ・ドキュメントルート:ファイルをアップロードするディレクトリを指定します。

| Parallels*<br>Panel                                         |                                                                                    | 契約者力スタマー サ<br>契約 <mark>Economy V3 Plan</mark> | <b>ボート (アカウントID: 8)   扉</b> ログアウト<br>(denet.support) ID: 78 <b>マ</b> |
|-------------------------------------------------------------|------------------------------------------------------------------------------------|-----------------------------------------------|----------------------------------------------------------------------|
| ウェブサイトとドメイン                                                 | アブリケーション 統計 メール ユーザ                                                                | ファイル セットアップ アカウント                             | ヘルブおよびサポート                                                           |
| <u>ゥェフサイトビメイン</u> 。<br>新しいサブドメー                             | インを追加する                                                                            |                                               | *<br>ها الم                                                          |
| サブドメインは、ウェブサイトの<br>は store.domain.com 等に<br>ドメイン名を入力しても、この1 | D別のセクション用のインターネットアドレスです。メインド」<br>なります。また、名前の代わりに「「記号をλ力して、ワー<br>サブドメイノにリダイレクトされます。 | 1. サブドメイン名を                                   | h.comの場合、サブドメイン<br>、ブラウザにどのようなサブ                                     |
| サブドメイン名*                                                    | customersupport . denel<br>ワイルドカードサブドメインを作成するには「*」と入                               | .support<br>わして(チャー                           | 5.45.00                                                              |
| ホスティング設定                                                    | <b>F</b>                                                                           |                                               | で指定                                                                  |
| ドキュメントルート *                                                 |                                                                                    |                                               |                                                                      |
| * 必須フィールド                                                   | ok キャンセル<br>・<br>3.クリ                                                              | y <b>ク</b>                                    |                                                                      |
|                                                             |                                                                                    |                                               | -                                                                    |

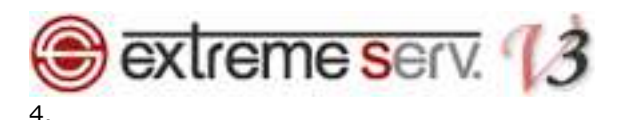

「サブドメインを作成しました。ウェブサイト設定は15分以内に適用されます。」が表示されましたら 作成完了です。

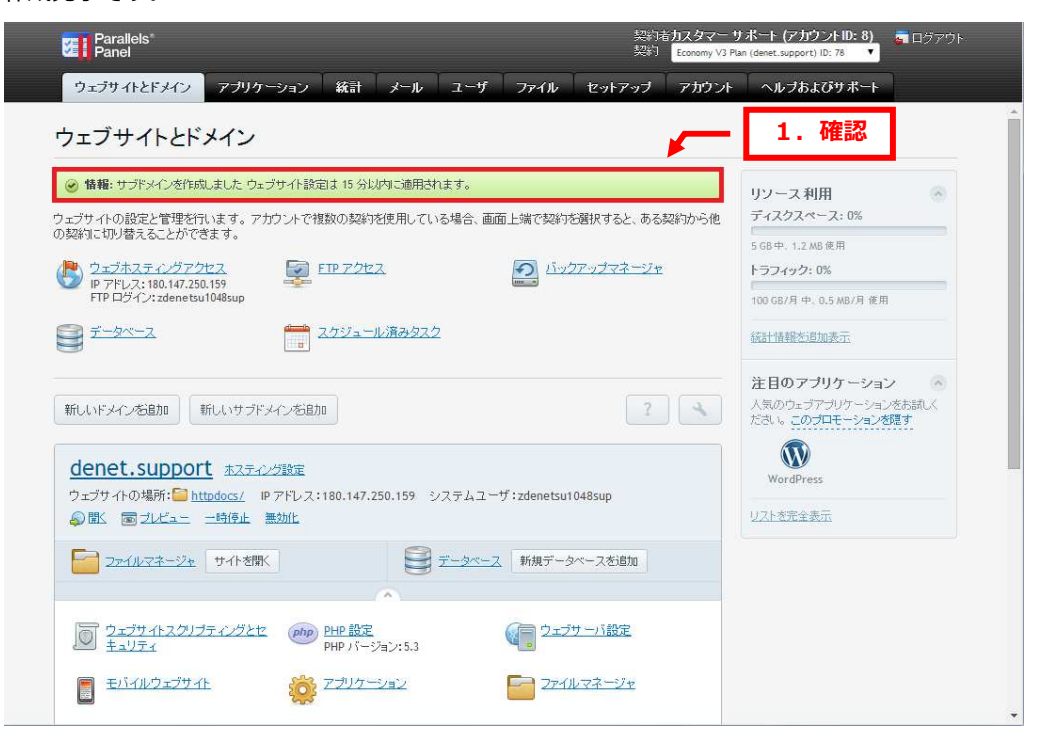

# 5.

画面下に作成したサブドメインの設定項目が表示されます。

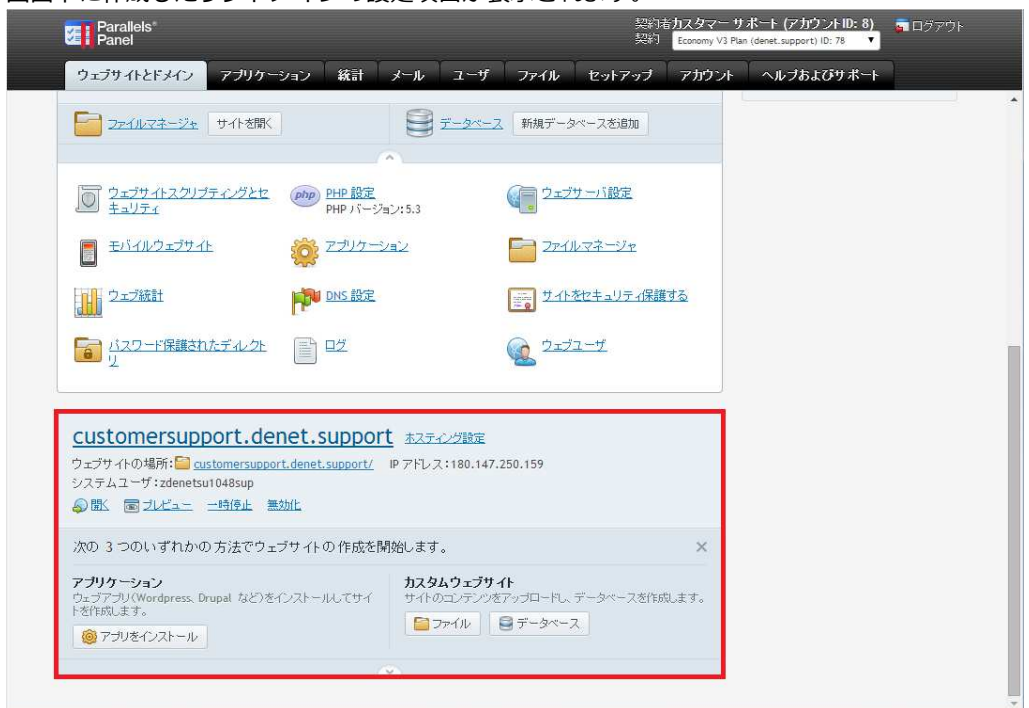

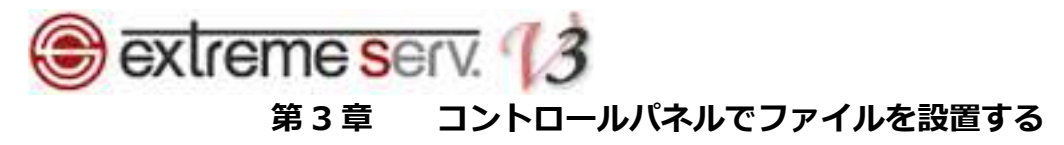

1.

作成したサブドメインの「ウェブサイトの場所」をクリックします。

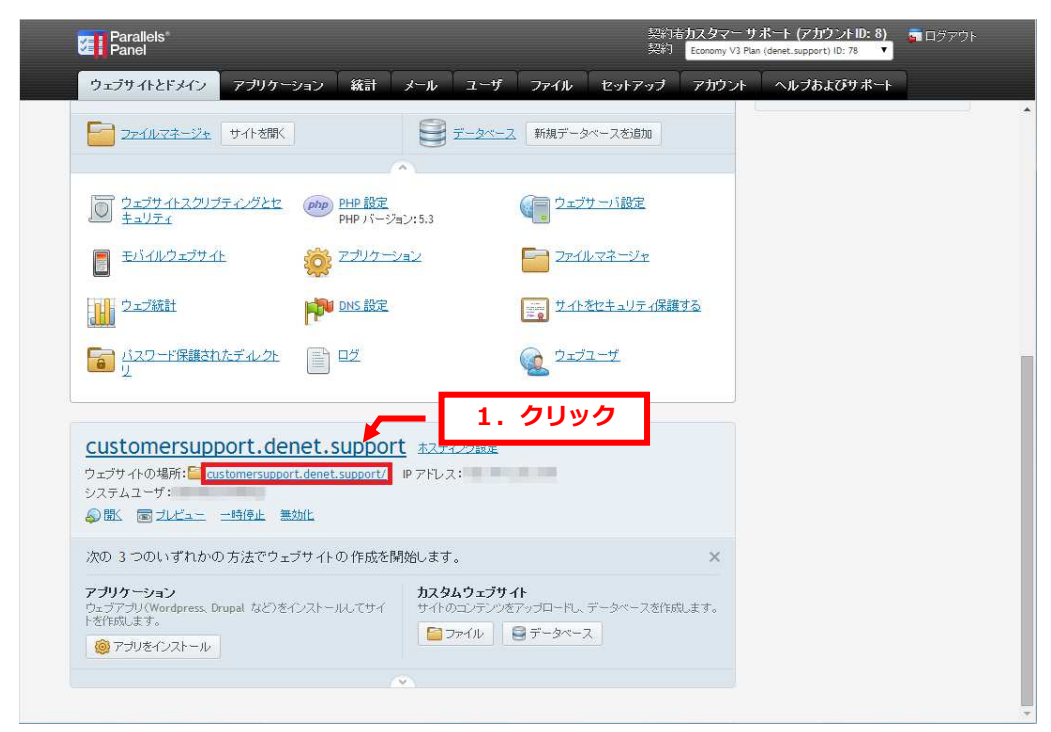

# 2.

ディレクトリが表示されましたら、ファイルのアップロードを行います。

※操作方法の詳細につきしては「ファイルマネージャ設定ガイド」をご参照ください。

| コルートディレクトリ                    | 🖻 77-1                                | 🕒 コピー 📫 移動  💥 削除     | その他 -   |        |                   | 設定を変更        |
|-------------------------------|---------------------------------------|----------------------|---------|--------|-------------------|--------------|
| error_docs                    | <u>ルートディレクトリ</u> > customersupport.de | met.support<br>変更日   | サイズ パー  | Solia) | 7 —#              | グループ         |
| ± 🧾 nttpaocs<br>± 🧾 httpsdocs | â                                     | 4月 16, 2014 10:47 午前 |         |        |                   |              |
| 🗄 🔚 logs                      | 🔲 🧰 cgi-bin                           | 4月 16, 2014 10:40 午前 | -       |        | -                 | Annual State |
|                               | 🔲 🧰 <u>css</u>                        | 4月 16, 2014 10:40 午前 |         |        | A March 1997      |              |
|                               | 🔲 🧰 img                               | 4月 16, 2014 10:40 午前 |         |        | Chief and the set | -            |
|                               | 🔲 📄 test                              | 4月 16, 2014 10:40 午前 |         |        | Management of     | -            |
|                               | 📄 🕅 <u>favicon.ico</u>                | 4月 16, 2014 10:40 午前 | 4.0 KB  |        | -                 | -            |
|                               | index.html                            | 4月 16, 2014 10:40 午前 | 12.0 KB |        |                   |              |
|                               |                                       |                      |         |        |                   |              |

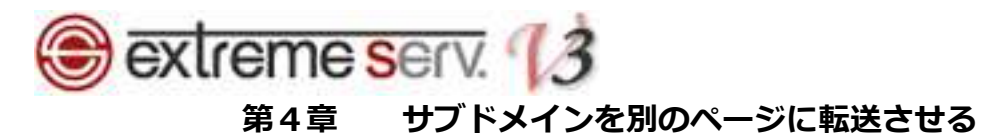

サブドメインにアクセスがあった場合、他のページに転送させることができます。

1.

サブドメインの「ホスティング設定」をクリックします。

| Parallels<br>Panel                                                                  |                                                        | 契約者力。<br>契約 <mark>契約</mark>                               | スタマー サポート (アカウントID: 8)<br>onomy V3 Plan (denet.support) ID: 78 |    |
|-------------------------------------------------------------------------------------|--------------------------------------------------------|-----------------------------------------------------------|----------------------------------------------------------------|----|
| ウェブサイトとドメイン アブリケー                                                                   | ション 統計 メール                                             | ユーザ ファイル セットアップ ア                                         | ?カウント ヘルブおよびサボー                                                | F) |
| <b>アプリケーション</b><br>ウェブアプリ/Wordpress, Drupal など)を<br>ドを作成します。<br><u>@</u> アプリをインストール | 1ンストールルでサイ サイトの=<br>マファ                                | <b>ウェブサイト</b><br>レデンジをアップロードレ、データペースを作成しま<br>イル ■ データペース  | <del>3</del> .                                                 |    |
|                                                                                     | ~                                                      | 1. クリッ                                                    | 2                                                              |    |
| customersupport.de<br>ウェブサイトの場所: customersupport<br>システムユーザ:                        | net.support <u>ホスティン</u><br><u>rt.httpdocs/</u> Pアドレス: | <u>グ設定</u><br>1997年1月1日日日日日日日日日日日日日日日日日日日日日日日日日日日日日日日日日日日 |                                                                |    |
|                                                                                     | <u>żbit</u>                                            |                                                           |                                                                |    |
| 2アイルマネージャ サイトを開く                                                                    | Ĩ                                                      | <u>ータペース</u> 新規データペースを追加                                  |                                                                |    |
|                                                                                     | <u>^</u>                                               |                                                           |                                                                |    |
| D ウェブサイトスクリプティングとセ<br>キュリティ                                                         | (php) PHP 設定<br>PHP バージョン:5.3                          | 0ェブサーバ設定                                                  |                                                                |    |
| モバイルウェブサイト                                                                          |                                                        | ファイルマネージャ                                                 |                                                                |    |
| シェブ統計                                                                               | DNS 設定                                                 | サイトをセキュリティ保護する                                            |                                                                |    |
| □□□□□□□□□□□□□□□□□□□□□□□□□□□□□□□□□□□□                                                | P2                                                     | <u><u> 1-72-4</u></u>                                     |                                                                |    |
| <u>j</u>                                                                            |                                                        |                                                           |                                                                |    |
|                                                                                     |                                                        |                                                           |                                                                |    |

2.

「ホスティングタイプ」の「変更する」をクリックします。

| Parallels*<br>Panel                                  |                                                             | 契<br>契                   | 約者力スタマー サポート (アカウントID: 8)<br>約者 Economy V3 Plan (denet.support) ID: 78 ・ | 👼 ログアウト        |
|------------------------------------------------------|-------------------------------------------------------------|--------------------------|--------------------------------------------------------------------------|----------------|
| ウェブサイトとドメイン                                          | アブリケーション 統計 メール ユー                                          | ザ ファイル セットアッス            | オー アカウント へルブおよびサポート                                                      |                |
| <u>ウェブサイトとドメイン</u> 。customersi<br>customersuppo      | <sub>upport.denet.support</sub> 、<br>rt.denet.support のホスティ | ング設定                     |                                                                          | <u>ہ ج</u> ا 2 |
| ウェブサイトホスティングの設定                                      | を行い、サイトで使用可能な機能を選択します                                       |                          |                                                                          |                |
| ドメイン名                                                | customersupport<br>ウェブサイトのドメインス例:example                    | クリック                     |                                                                          |                |
| ホスティングタイプ                                            | ウェブサイト<br>「変更する」                                            |                          |                                                                          |                |
| ウェブサイトのステータス                                         | アクティブ [変更]                                                  |                          |                                                                          |                |
| ドキュメントルート *                                          | ☆ / customersupport.httpdocs<br>ウェブサイトのホームディレクトリへのパス        |                          |                                                                          |                |
| セキュリティ                                               |                                                             |                          |                                                                          |                |
| サイトのトランザクションのセキ。<br>は、サイトに SSL 証明書をイン                | ュリティを向上するために、SSL ブロトコルを使用してく<br>ストールして、下でこの証明書を選択してください。    | ださい。すべてのデータが暗号化          | され、セキュア接続経由で送信されます。SSL                                                   | を導入するに         |
| ☑ SSL サポート                                           |                                                             |                          |                                                                          |                |
| 証明書                                                  | customersupport.denet.support(customer                      | support.denet.support) 🔻 |                                                                          |                |
| <b>ウェブスクリブティングと統計</b><br>ウェブサーバで以下のどのブロ<br>図 SSIサポート | グラミング言語またはスクリブティング言語を割り込み                                   | 、実行、または処理するのかを指          | 定します。                                                                    |                |
| 🕑 PHP 対応 (PHP の実行タイ                                  | ブ Apache モジュール ・ ・ ・ ・ ・ PHP バージョン                          | 5.3.3 🔻 )                |                                                                          |                |
| PHP ハンドラタイプを切り替える                                    | と、このウェブサイト上の既存の PHP ハン                                      |                          |                                                                          |                |
| 最も適切な PHP 設定を選択す                                     | のひょう。<br>る方法について                                            |                          |                                                                          |                |
| ☑ CGI サポート                                           |                                                             |                          |                                                                          |                |
| 🗷 Perl サポート                                          |                                                             |                          |                                                                          |                |
| C Duthos # #-L                                       |                                                             |                          |                                                                          |                |

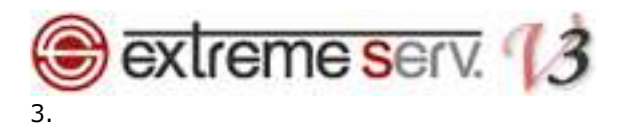

下記設定をします。

- ・ホスティングタイプ:「転送」を選択します
- ・転送先アドレス:転送先ホームページのアドレスを入力します
- ・転送タイプ:「標準転送」または「フレーム転送」を選択します

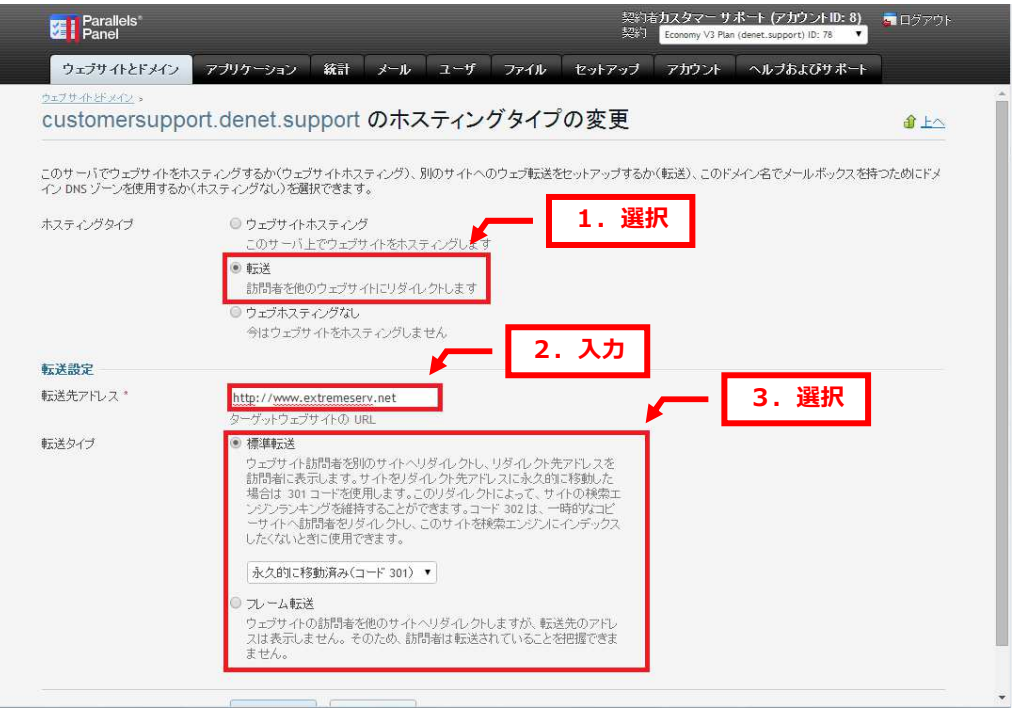

# 4.

#### 「OK」をクリックします。

| Panel                              | 契約 Economy V3 Plan (denet.support) (D: 78 🔻                                                                                                    |
|------------------------------------|----------------------------------------------------------------------------------------------------|
| ウェブサイトとドメイン                        | アブリケーション 統計 メール ユーザ ファイル セットアップ アガウント ヘルプおよびサポート                                                                                                    |
| このサーバでウェブサイトをオ<br>イン DNS ゾーンを使用するカ | ミスティングするか(ウェブサイトホスティング)、別のサイトへのウェブ転送をセットアップするか(転送)、このドメイン名でメールボックスを持つためにドメ<br>へ(ホスティングなし)を選択できます。                                                                                                    |
| ホスティングタイプ                          | ◎ ウェブサイトホスティング<br>このサーバ上でウェブサイトをホスティングします                                                                                                    |
|                                    | <ul> <li>転送<br/>訪問者を他のウェジサイトにリダイレクトします</li> </ul>                                                                                                    |
|                                    | ウェブネスティングなし<br>今はウェブサイトをホスティングしません。                                                                                                    |
| 転送設定                               |                                                                                                    |
| 転送先アドレス*                           | http://www.extremeserv.net                                                                                                    |
|                                    | ターゲットウェブサイトの URL                                                                                                    |
| 転送タイプ                              | 使率転送<br>ウェブサイト訪問者を別のサイトへリダイレクトし、リダイレクト先アドレスを<br>訪問者に表示します。サイトをリダイレクト先アドレスにか久的に移動した<br>場合は301コードを使用します。このリダイレクトによって、サイトの検索エ<br>ンジンランキングを経得することができます。コード302は、一時的なコピ<br>ーサイトへ訪問者を別ダイレクトし、このサイトを検索エンジブルインデックス<br>したくないと客に使用できます。 |
|                                    | 永久的に移動消み(コード 301) ・                                                                                                    |
|                                    | ・ ルーム転送<br>ウェブサイトの訪問者を他のサイトヘリダイレクトしますが、転送先のアドレ<br>スは表示しません。その<br>ません。 1. クリック                                                                                                    |
|                                    |                                                                                                    |

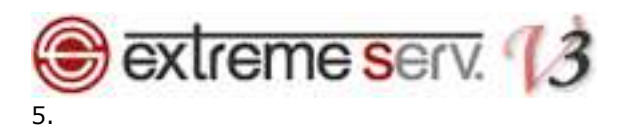

「ウェブサイトのホスティングタイプを変更しますか?」が表示されましたら、「Yes」をクリックします。 ※この操作を行いますと、サブドメインの Web 領域にアップされていたデータはすべて削除されます。 この操作の前に必ずバックアップをお取りください。

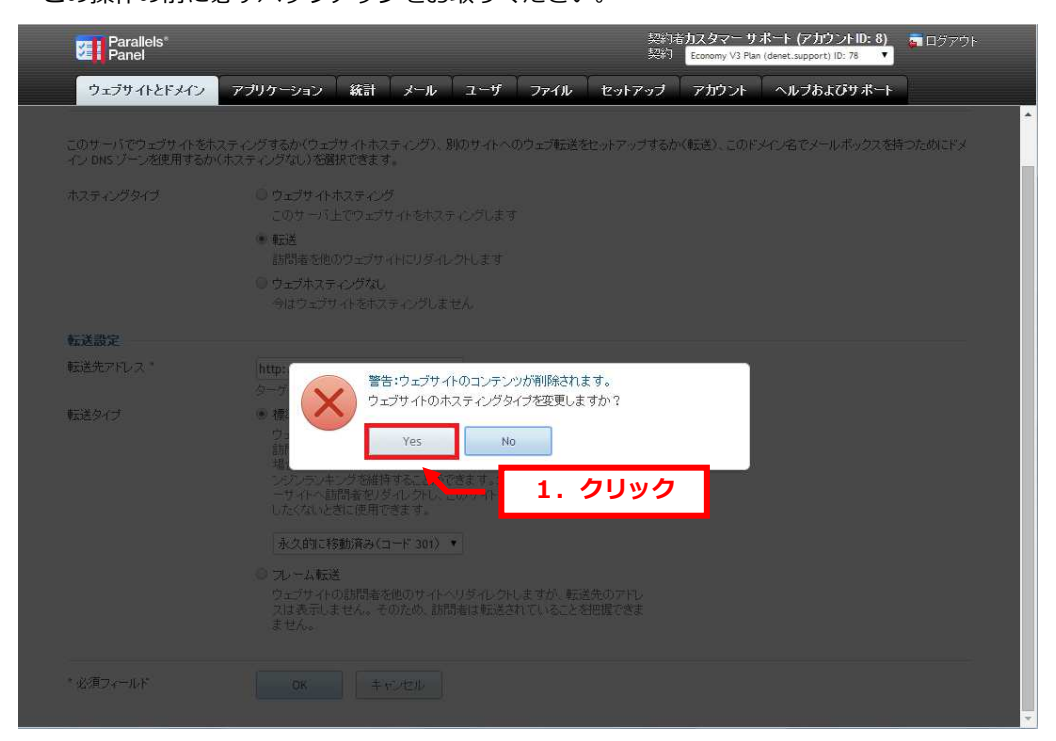

6.

「ホスティングタイプが正常に変更されました」が表示されましたら、変更完了です。

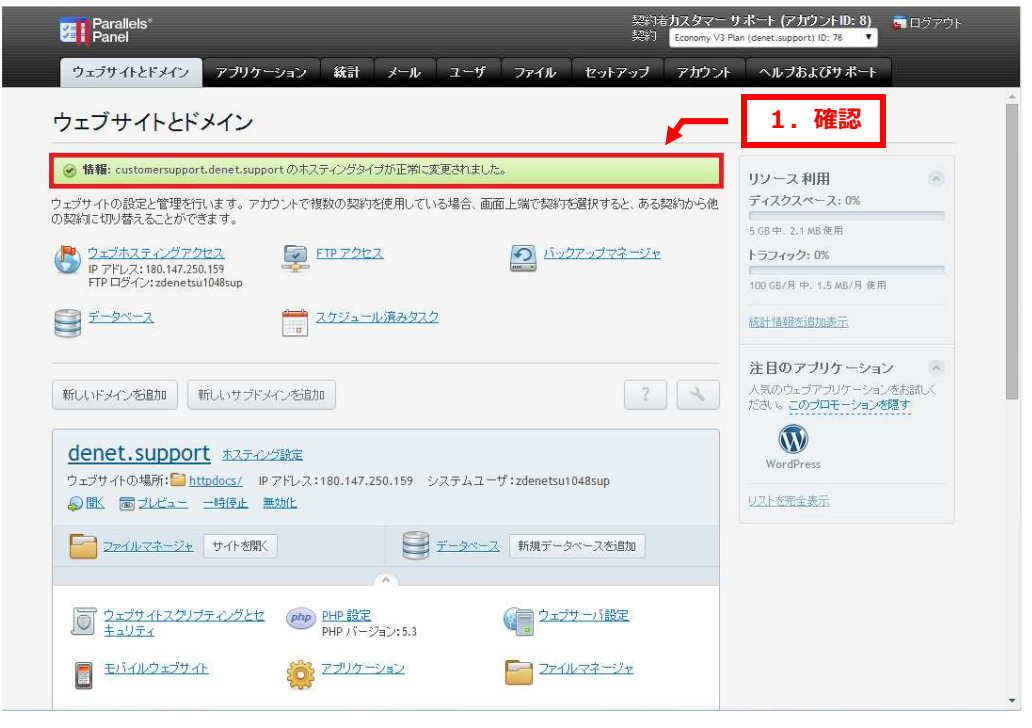

extreme serv. 13
 第5章 サブドメイン用の FTP アカウントを作成する

1.

ウェブサイトとドメインで「FTP アクセス」をクリックします。

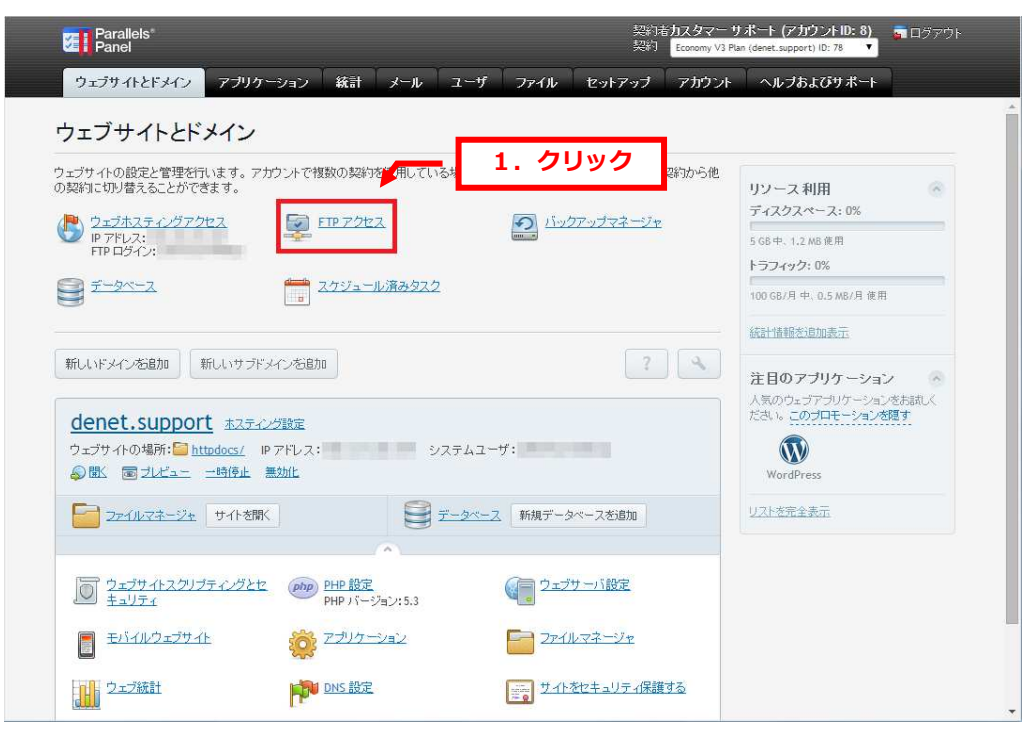

2.

「追加 FTP アカウントを作成する」をクリックします。

| Parallels<br>Panel                                                                |                              | 契約者 <b>力スタマー サポート (アカウントID: 8) 🥫</b> ログアウ<br>契約 Economy V3 Plan (denet.support) ID: 78 🔹 |
|-----------------------------------------------------------------------------------|------------------------------|------------------------------------------------------------------------------------------|
| ウェブサイトとドメイン<br>フェブサル・ビメイン<br>ドメイン denet.sup<br>リール<br>追加 <u>「「アフカウントを作</u><br>成する | 統計 メール ユーザ ファイル セットア<br>ウリック | ッታ 7 ክንጋት ヘルታあよびサポーት<br>🔒 上へ                                                             |
| FTP アカウント<br>※ 削除<br>Q 検索<br>FTP アカウント 合計 1 件                                     | 結果をリセット                      | <ul> <li>ページごとの表示数: 10 25 100 すべて</li> </ul>                                             |
| □ T 名前▲                                                                           | <b>ホーム</b>                   |                                                                                          |
| C S zdenetsu1048sup                                                               | 7                            |                                                                                          |
| FTP アカウント 合計 1 件                                                                  |                              | ページごとの表示数: 1 <u>0 25 100 すべて</u>                                                         |
|                                                                                   |                              |                                                                                          |

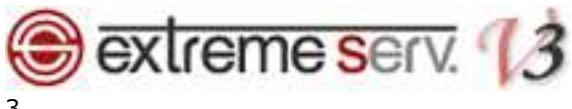

3.

# 下記項目を入力後、「OK」をクリックします。

- ・FTP アカウント名: FTP アカウントを入力します
- ・ホームディレクトリ:データをアップするディレクトリを指定します
- ・新しいパスワード:パスワードを入力します
- ・FTP パスワードの確認:パスワードをもう1度入力します

| Parallels*<br>Panel                              |                                       | 契約者力スタマー サポート (アカウ<br>契約 Economy V3 Plan (denet.support) | 「ントID:8) 🥃 ログアウト<br><sup>ID:78</sup> 🔻 |
|--------------------------------------------------|---------------------------------------|----------------------------------------------------------|----------------------------------------|
| ウェブサイトとドメイン                                      | アブリケーション 統計 メール ユーザ ファイル セット          | アップ アカウント ヘルプおよ                                          | びサポート                                  |
| <sup>ウェブサイトとドメイン</sup> > FIP 7カペ<br>ドメインdenet.si | <br>upport に新しい FTP アカウントを追加する        | 1 設定                                                     | *<br>۵ الم                             |
| FTP アカウント                                        | · · · · · · · · · · · · · · · · · · · | 1. BX/E                                                  |                                        |
| FTP アカウント名*                                      | denet-test                            |                                                          |                                        |
| ホームデルクトリ *                                       | /customersupport.denet.support 🗧      |                                                          |                                        |
| 古いFTPパスワード                                       | tai                                   |                                                          |                                        |
| 新しいFTPパスワード*                                     | ······· <del>建</del> (?)<br>生成 表示     |                                                          |                                        |
| FTP パスワードの確認*                                    |                                       |                                                          |                                        |
| * 必須フィールド                                        | ok キャンセル<br>・<br>2. クリック              |                                                          |                                        |
|                                                  |                                       |                                                          | *                                      |

# 4.

### アカウントが追加されましたら、設定完了です。

| ウェブサイトとドメイン アブリケーション                                | 統計 メール ユーザ ファイル セットアップ         | す アカウント ヘルブおよびサポート              |
|-----------------------------------------------------|--------------------------------|---------------------------------|
| <sup>シェブサイトビメイン &gt;</sup><br>ドメイン denet.support の下 | の FTP アカウント                    | <b>1</b> For                    |
| ッール                                                 |                                |                                 |
| 追加 FTP アカウントを作<br>成する                               |                                |                                 |
| FTP アカウント                                           |                                |                                 |
| 🔀 削除                                                |                                | ۲                               |
| Q. 検索                                               | 果をリセット                         |                                 |
| FTP アカウント 合計 2件 1.                                  | 確認                             | ページごとの表示数: <u>10 25 100 すべて</u> |
| □ T 名前▲                                             | ホーム                            |                                 |
| 🔲 🍇 <u>denet-test</u>                               | /customersupport.denet.support |                                 |
| S zdenetsu1048sup                                   | 1                              |                                 |
| FTP アカウント 合計 2 件                                    |                                | ページごとの表示数: <u>10 25 100 すべて</u> |
|                                                     |                                |                                 |
|                                                     |                                |                                 |
|                                                     |                                |                                 |
|                                                     |                                |                                 |

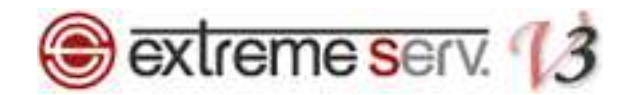

#### ご注意

- 本書の内容の一部または全部の無断転載を禁じます。
- 本書の内容は予告無く変更することがあります。
- 本書内で使用している画面キャプチャーはお客様の環境によって異なる場合があります。
- 「extremeserv.」のロゴおよび名称は株式会社ディーネットの商標です。
- その他の商品名、会社名は各社の商標または登録商標です。

2014年4月 第1版発行 編集著作 株式会社ディーネット

〔お問い合わせ先〕 株式会社ディーネット 〒541-0041 大阪府大阪市中央区北浜 2-6-11 北浜エクセルビル 5F フリーダイヤル:0120-3889-80(受付時間:平日 9:00~18:00) ※土日祝除く FAX:0120-3889-40 URL:http://extremeserv.net/